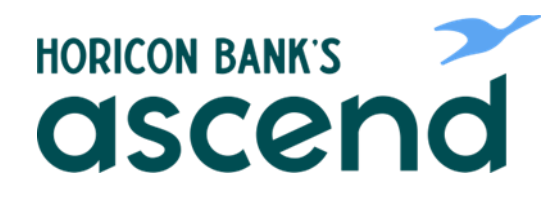

## **ASCEND HOW TO: VIEW STATEMENTS**

Step One: From the dashboard, click on "Accounts" in the top navigation and select "eDocs" from the dropdown.

| HORICON BANK | nd                            |                    |                |       |                      |
|--------------|-------------------------------|--------------------|----------------|-------|----------------------|
| Dashboard    | Accounts                      | Financial Planning | Transfer & Pay | Tools |                      |
| Dashbo       | Accounts<br>Accounts<br>eDocs |                    |                |       | C (                  |
| Accounts     |                               |                    | \$             |       | LinkExternalAccounts |
| Checking     |                               |                    |                |       | uw 🔓 🧼 🛞 🔐           |

Step Two: Select the Statements tab.

|                                | bgd            |                    |                |       |         |     |
|--------------------------------|----------------|--------------------|----------------|-------|---------|-----|
| Dashboard                      | Accounts       | Financial Planning | Transfer & Pay | Tools |         |     |
| eDocum                         | nents          |                    |                |       |         | C C |
| Overview                       | Statements     |                    |                |       |         |     |
| Statements<br>View your monthl | y eStatements. |                    |                |       |         |     |
| All Dates                      | NAME           |                    |                |       | ACCOUNT |     |
| JUN 30 / 2023                  |                |                    |                |       | P       |     |
| JUN 30 / 2023                  |                |                    |                |       |         |     |
| MAY 31 / 2023                  |                |                    |                |       | P       |     |

Step Three: From here, select the month that you'd like to view or download to print.

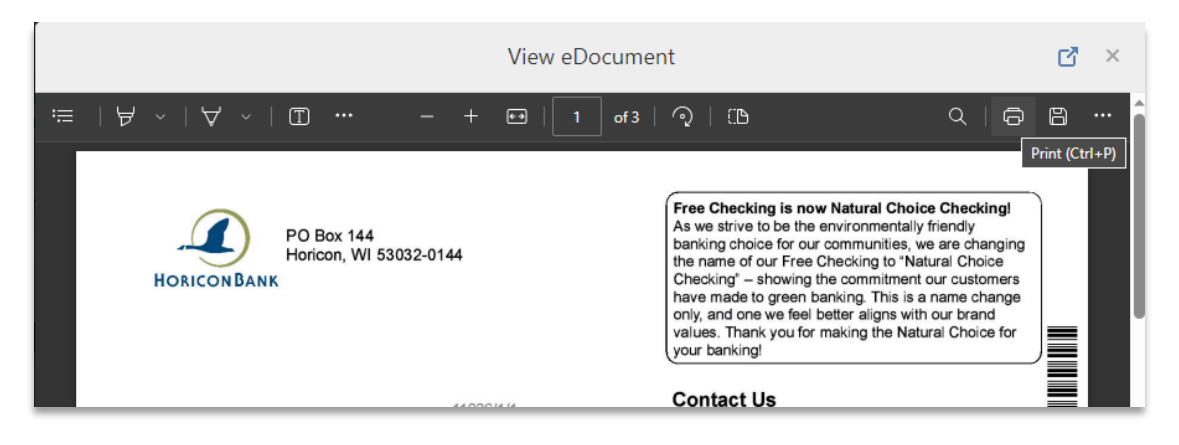